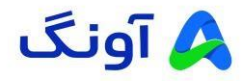

راهنمای اضافه نمودن دوربین تحت شبکه به دستگاه ضبط کننده هایک ویژن

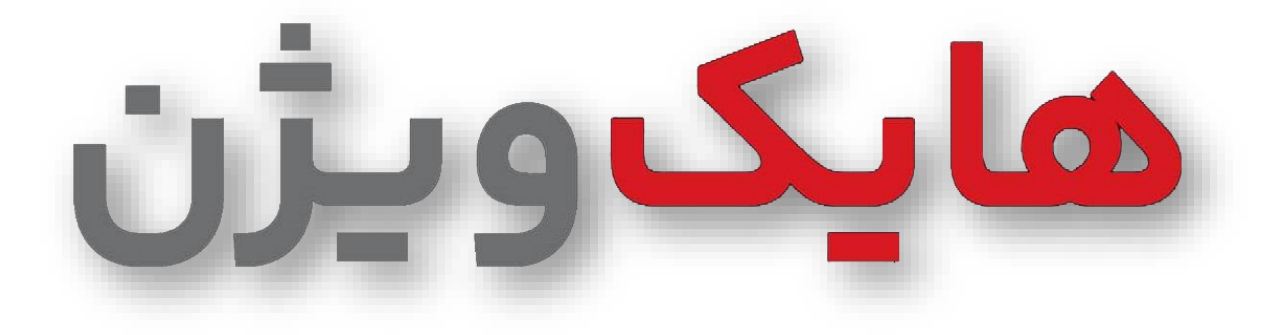

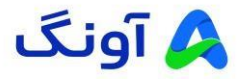

جهت اضافه نمودن دوربین تحت شبکه از طریق پورت شبکه به دستگاه ضبط کننده میبایست رنج آدرس IP دوربین و دستگاه یکی باشد، به همین جهت میتوانید جهت تغییر IP Address از طریق نرم افزار SADP یا منوی وب تجهیز اقدام نمایید.

۱. نرم افزار SADP را اجرا کرده و کلیک برروی دوربین مورد نظر میتوانید از منو بازشده در سمت راست تنظیمات مورد
 نظر را انجام بدهید.

|   |      |                                   |        |                 |        |                |                        |               | _          |                         |       |            |                | Enable DHCP             |                          |
|---|------|-----------------------------------|--------|-----------------|--------|----------------|------------------------|---------------|------------|-------------------------|-------|------------|----------------|-------------------------|--------------------------|
| • | I ID | <ul> <li>I Device Type</li> </ul> | Status | I IPv4 Address  | I Port | I Enhanced SDF | Servic   Software Ver. | IPv4 Gate     | LEHTTP P., | I Device Serial No.     | 1     | Subnet Ma. | J MAC Address  | Enable Hik-Connect      |                          |
| × | 001  | DS-7616NI-K2                      | Active | 192.168.1.100   | 8000   | N/A            | V4.72.107buil.         | . 192.168.1.1 | 80         | DS-7616NI-K2162022112   | 21CCR | 255.255.25 | 24-32-ae-65-1. | Device Secial No.       | DS-7616NI-K21620221121   |
|   | 0.02 | 125 201210430301                  | ACTIVO | 1922 1025 1.006 | 80.00  | N/A            | V3.7.750083.21.        | . 192.108.1.1 | 80         | 125 2013 106300 1202202 | /188  | 20020020   | eu ac bt eu a. | Denice Clevet Certific  | K02274157                |
|   |      |                                   |        |                 |        |                |                        |               |            |                         |       |            |                | Start Timer             | 2025-02-20 10:09:55      |
|   |      |                                   |        |                 |        |                |                        |               |            |                         |       |            |                | III o datasa            | 103 169 1 100            |
|   |      |                                   |        |                 |        |                |                        |               |            |                         |       |            |                | The Paral Mode          | 8000                     |
|   |      |                                   |        |                 |        |                |                        |               |            |                         |       |            |                | Februar Marche          | 255 355 355 A            |
|   |      |                                   |        |                 |        |                |                        |               |            |                         |       |            |                | Gatavas                 | 102 169 1 1              |
|   |      |                                   |        |                 |        |                |                        |               |            |                         |       |            |                | Gateway                 | 192.106.1.1              |
|   |      |                                   |        |                 |        |                |                        |               |            |                         |       |            |                | IPPE Address            | 1600::5035:361:1605:1667 |
|   |      |                                   |        |                 |        |                |                        |               |            |                         |       |            |                | IPv6 Gateways           |                          |
|   |      |                                   |        |                 |        |                |                        |               |            |                         |       |            |                | IPv6 Prelix Lengths     | 04                       |
|   |      |                                   |        |                 |        |                |                        |               |            |                         |       |            |                | HTTP Perts              | 80                       |
|   |      |                                   |        |                 |        |                |                        |               |            |                         |       |            |                | Administrator Password: | •                        |
|   |      |                                   |        |                 |        |                |                        |               |            |                         |       |            |                |                         | tendőj                   |

۲. در منوی وب میتوانید از طریق مسیر زیر اقدام نمایید.

Configuration->TCP/IP->IPv4 Address

| KVISION®   | TCP/IP DDNS          | SNMP QoS                                   | ପ୍ର 🕸 🛈 admin Y |
|------------|----------------------|--------------------------------------------|-----------------|
| ]<br>liew  |                      |                                            |                 |
| ,          | NIC Type             | Auto ~                                     |                 |
| ration     | DHCP                 |                                            |                 |
| ]<br>iance | *Device IPv4 Address | 192.168.1.64 Test                          |                 |
| curity     | *IPv4 Subnet Mask    | 255.255.255.0                              |                 |
|            | IPv4 Default Gateway | 192.168.1.1                                |                 |
|            | IPv6 Mode            | Manual DHCP      ORoute Advertisement View |                 |
|            | Device IPv6 Address  |                                            |                 |
|            | IPv6 Subnet Mask     |                                            |                 |
|            | IPv6 Default Gateway |                                            |                 |
|            | MAC Address          | 40:ac:bf:46:ae:ab                          |                 |
|            | *MTU                 | 1500                                       |                 |
|            | Г                    | Save                                       |                 |

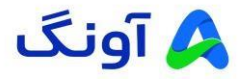

شما از دو روش میتوانید دوربین IP خود را به دستگاه ضبط کننده اضافه نمایید.

(توجه : برای اضافه نمودن دوربین به دستگاه برای راحتی کار اطلاعات کاربری دوربین و دستگاه را یکسان انتخاب نمایید)

۱- از طریق منوی وب :

برای اضافه نمودن دوربینهای تحت شبکه از مسیر زیر اقدام نمایید

Configuration->System->Camera Management->Quick Add

| NISION            | LIVE VIEW  | riaybauk    | Ficture    | comgaration            |                      |                     |                   |            |      | <b>T</b> 90 | anan 🕢 Heip | E- cogour |
|-------------------|------------|-------------|------------|------------------------|----------------------|---------------------|-------------------|------------|------|-------------|-------------|-----------|
| 2 Local           | IP Channel |             |            |                        | 1                    |                     |                   |            |      |             |             |           |
| System 2          | IP Camera  |             |            | Add Edit               | elete Quick          | Vdd Protocol C      | Cust Act          | ivate Up;  | rade |             |             |           |
| System Settings   | No.        | Camera Name | IP Address | Channel Port Managemen | Port Encryption      | Status              | Protocol          | Join       |      |             |             |           |
| Maintenance       |            |             |            |                        |                      |                     |                   |            |      |             |             |           |
| Security          | 3          |             |            |                        |                      |                     |                   |            |      |             |             |           |
| Camera Management |            |             |            |                        |                      |                     |                   |            |      |             |             |           |
| User Management   |            |             |            |                        |                      |                     |                   |            |      |             |             |           |
| ) Victor (Aurtin  |            |             |            |                        |                      |                     |                   |            |      |             |             |           |
|                   |            |             |            |                        |                      |                     |                   |            |      |             |             |           |
| 1 Event           |            |             |            |                        |                      |                     |                   |            |      |             |             |           |
| Storage           |            |             |            |                        |                      |                     |                   |            |      |             |             |           |
| Vehicle Detection |            |             |            |                        |                      |                     |                   |            |      |             |             |           |
| VCA               |            |             |            |                        |                      |                     |                   |            |      |             |             |           |
| -                 |            |             |            |                        |                      |                     | Total 0 Item(s)   | << < 0/0 > | >>   |             |             |           |
|                   |            |             |            |                        |                      |                     |                   |            |      |             |             |           |
|                   |            |             |            |                        |                      |                     |                   |            |      |             |             |           |
|                   |            |             |            |                        |                      |                     |                   |            |      |             |             |           |
|                   |            |             |            |                        |                      |                     |                   |            |      |             |             |           |
|                   |            |             |            | 62                     | 023 Hikvision Digita | Technology Co., Ltd | I. All Rights Res | erved.     |      |             |             |           |
|                   |            |             |            |                        |                      |                     |                   |            |      |             |             |           |

در صفحه باز شده دوربینهایی که در شبکه موجود است قابل مشاهده میباشد دوربین مورد نظر را انتخاب نموده و ok بزنید .

| VISION                  | Live  | : View       | Playback           | Picture   | Configur  | ation            |                   |                 |                     | 🔔 admin 🍈 Help 🕞 | Logo |
|-------------------------|-------|--------------|--------------------|-----------|-----------|------------------|-------------------|-----------------|---------------------|------------------|------|
| Local                   | IP    | Channel      |                    |           |           |                  |                   |                 |                     |                  |      |
|                         | Quick | Add          |                    |           |           |                  |                   |                 |                     | ×                |      |
|                         |       | IPv4 Address | Number of Channels | Protocol  | Managemen | IPv4 Subnet Mask | Mac Address       | Serial No.      | Firmware Version    |                  |      |
| Maintenance<br>Security |       | 192.168.1.64 | 1                  | HIKVISION | 8000      | 255.255.255.0    | 40.ac.bf.46.ae.ab | DS-2CD1043G0-I2 | V5.7.23build 241008 |                  |      |
| Samera Management       |       |              |                    |           |           |                  |                   |                 |                     |                  |      |
|                         |       |              |                    |           |           |                  |                   |                 |                     |                  |      |
| Network                 |       |              |                    |           |           |                  |                   |                 |                     |                  |      |
| Video/Audio             |       |              |                    |           |           |                  |                   |                 |                     |                  |      |
| mage                    |       |              |                    |           |           |                  |                   |                 |                     |                  |      |
|                         |       |              |                    |           |           |                  |                   |                 |                     |                  |      |
| Storage                 |       |              |                    |           |           |                  |                   |                 |                     |                  |      |
|                         |       |              |                    |           |           |                  |                   |                 |                     |                  |      |
|                         |       |              |                    |           |           |                  |                   |                 |                     |                  |      |
|                         |       |              |                    |           |           |                  |                   |                 |                     |                  |      |
|                         |       |              |                    |           |           |                  |                   |                 | 2                   | OK Cancol        |      |
|                         |       |              |                    |           |           |                  |                   |                 |                     |                  |      |
|                         |       |              |                    |           |           |                  |                   |                 |                     |                  |      |
|                         |       |              |                    |           |           |                  |                   |                 |                     |                  |      |
|                         |       |              |                    |           |           |                  |                   |                 |                     |                  |      |

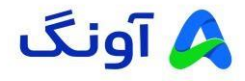

پس از اضافه شدن دوربین در لیست دوربینها با توجه به Offline بودن وضعیت دوربین گزینه Edit را انتخاب نمایید.

| Local             | IP Channel |             |              |                                                                   |  |
|-------------------|------------|-------------|--------------|-------------------------------------------------------------------|--|
| ] System          | IP Camera  |             |              | Add Edit Delete Quick Add Protocol Cust Activate Upgrade          |  |
| System Settings   | V No.      | Camera Name | IP Address   | Channel Port Management Port Encryption Status Protocol Join      |  |
| Maintenance       | ₩ D1       | IPCamera 01 | 192.168.1.64 | 1 8000 Strong Offline(Connectin HIKVISION                         |  |
| Security          |            |             |              |                                                                   |  |
| Camera Management |            |             |              |                                                                   |  |
| User Management   |            |             |              |                                                                   |  |
| Network           |            |             |              |                                                                   |  |
| Video/Audio       |            |             |              |                                                                   |  |
| ] Image           |            |             |              |                                                                   |  |
| Event             |            |             |              |                                                                   |  |
| Storage           |            |             |              |                                                                   |  |
| Vehicle Detection |            |             |              |                                                                   |  |
| VCA               |            |             |              |                                                                   |  |
|                   |            |             |              | Total 1 Item(s) << < 1/1 > >>                                     |  |
|                   |            |             |              |                                                                   |  |
|                   |            |             |              |                                                                   |  |
|                   |            |             |              |                                                                   |  |
|                   |            |             |              |                                                                   |  |
|                   |            |             |              |                                                                   |  |
|                   |            |             |              | ©2023 Hikvision Digital Technology Co., Ltd. All Rights Reserved. |  |

پس از باز شدن پنجره جدید نام کاربری و پسورد دوربین خود را وارد نمایید سپس تایید کنید.

|                   |            |                  |           |                                                                   | 🔔 admin 🚯 Help 🕞 Logout |
|-------------------|------------|------------------|-----------|-------------------------------------------------------------------|-------------------------|
| Local             | IP Channel |                  |           |                                                                   |                         |
|                   | IP Camera  |                  |           | Add Edit Delete Quick Add Protocol Cust Activate Upgrade          |                         |
|                   | M No.      | Camera Name IP A | Address C | hannel Port Management Port Encryption Status Protocol Join       |                         |
| Maintenance       |            |                  | 168,1,64  | Camera X 180 M                                                    |                         |
|                   |            |                  |           | ID Addess 102 469 4 64                                            |                         |
| Camera Management |            |                  |           | Produces 102.100.104                                              |                         |
|                   |            |                  |           |                                                                   |                         |
| Network           |            |                  |           | Management Port 8000                                              |                         |
| Video/Audio       |            |                  |           |                                                                   |                         |
| Image             |            |                  |           | user Name admin                                                   |                         |
| Event             |            |                  |           | Password                                                          |                         |
|                   |            |                  |           | Contrm                                                            |                         |
|                   |            |                  |           | Transfer Protocol Auto                                            |                         |
|                   |            |                  |           | IP Camera Time Sync. 🛛 Enabled                                    |                         |
|                   |            |                  |           | OK Cancel In Calcol Charles (ST (ST                               |                         |
|                   |            |                  |           |                                                                   | -                       |
|                   |            |                  |           |                                                                   |                         |
|                   |            |                  |           |                                                                   |                         |
|                   |            |                  |           |                                                                   |                         |
|                   |            |                  |           |                                                                   |                         |
|                   |            |                  |           | 62023 Hikvision Digital Technology Co., Ltd. All Rights Reserved. |                         |
|                   |            |                  |           |                                                                   |                         |
|                   |            |                  |           |                                                                   |                         |

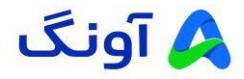

میبینید که دوربین به حالت Online تغییر وضعیت داده و میتوانید تصویر آن را از طریق دستگاه ضبط کننده خود مشاهده نمایید.

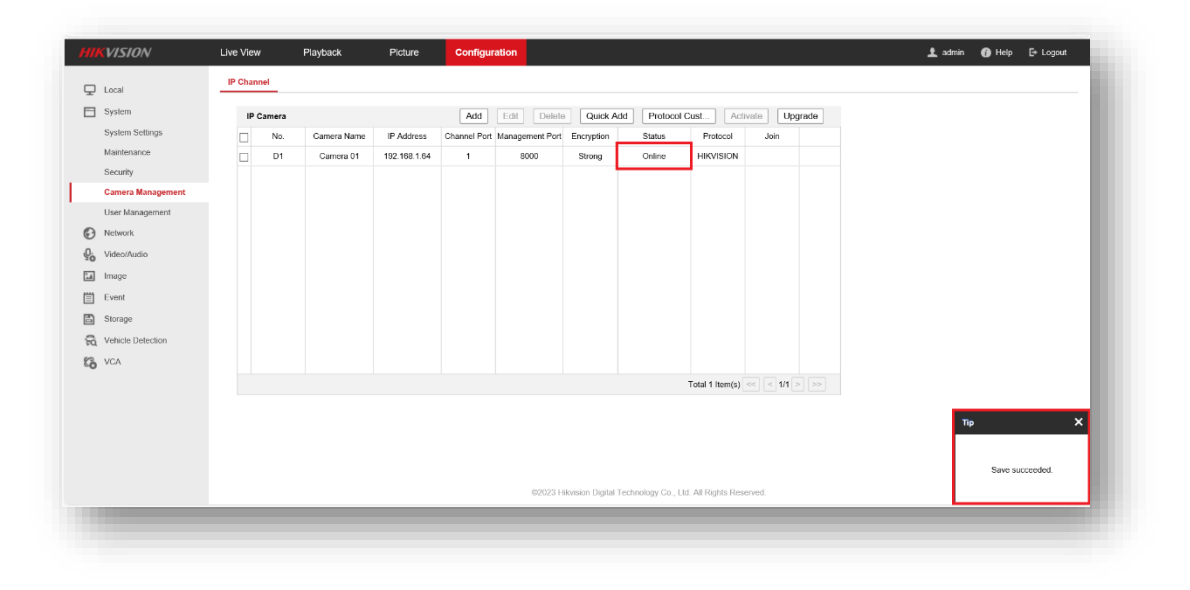

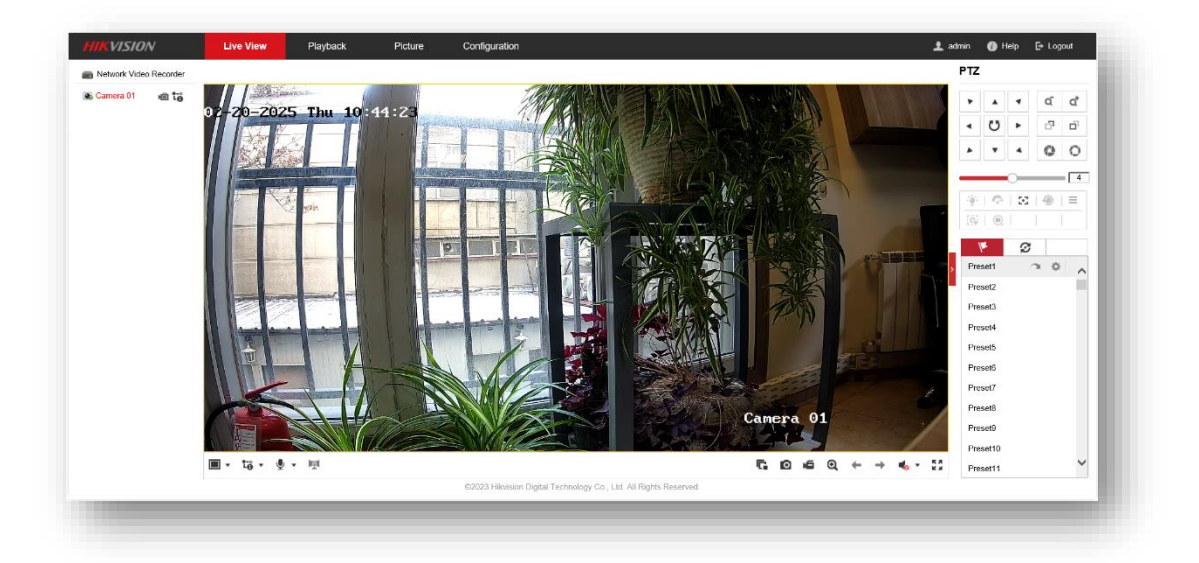

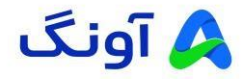

۲- از طریق منوی GUI

وارد تنظیمات شده و از مسیر زیر دوربینهای موردنیاز خودرا انتخاب نمایید

Configuration->Camera->Online Device List

| NVR          |                 | ۲              | ΓQ.                | ¢             |                    |                  | 0 0  | ) Û        | ц ()       |
|--------------|-----------------|----------------|--------------------|---------------|--------------------|------------------|------|------------|------------|
| System       | Added Device Li | st             |                    |               |                    |                  |      |            |            |
| Network      | + Custom Add    |                | 🐼 Show Password    |               | 1 Sort Channel ··· | • More           |      |            | Q          |
| Camera       | 🗌 I Cam         | I IP Address   | I Camera Name      |               | Status   Protocol  | I Operation      |      | I Secu     | rity       |
| Camera       |                 |                |                    |               |                    |                  |      |            |            |
| Display      |                 |                |                    |               |                    |                  |      |            |            |
| Privacy Mask |                 |                |                    |               |                    |                  |      |            |            |
| Event        |                 |                |                    |               |                    |                  |      |            |            |
| Record       | 🛛 🗸 Online Devi | ce List        |                    |               |                    |                  | Free | e bandwidt | h: 160Mbps |
|              | + Add + A       | dd All 🛛 🖓 Act | tivate 🖉 Edit IP   | O Refresh     | 물 Advanced Search  |                  |      |            |            |
|              | 🔀 I No. ≑       | I IP Address   | Status   Operation | on I Protocol | I Management P     | . I Device Model |      | I Seria    | No.        |
|              |                 | 192.168.1.64   | 🥝 🖉                | HIKVISION     | 8000               | DS-2CD1043G0-    |      | DS-2       | CD1043G0-  |
|              |                 |                |                    |               |                    |                  |      |            |            |
|              |                 |                |                    |               |                    |                  |      |            | - 0        |
|              |                 |                |                    |               |                    |                  |      |            |            |
| F Easy Mode  |                 |                |                    |               |                    |                  |      |            | 10-4009    |
|              |                 |                | (Date:             |               |                    |                  |      |            |            |

پس از انتخاب دوربین مورد نظرمیتوانید از قسمت Edit اطلاعات کاربری ورود به منوی دوربین را وارد نمایید و دوربین را به دستگاه خود اضافه نمایید.

| NVR          |                     | ۲         | ĨQ                             | •                    |    |          |          |        | 0  | ⊙       | Û        | ΨŪ                       |
|--------------|---------------------|-----------|--------------------------------|----------------------|----|----------|----------|--------|----|---------|----------|--------------------------|
| System       | Added Device List   |           |                                |                      |    |          |          |        |    |         |          |                          |
| Network      | + Custom Add        | Edit IP C | Camera                         |                      | ×  | nel ···  | More     |        |    |         |          | Q                        |
| Camera       | 🔲 I Cam 🗊           | IF        | Channel No.                    |                      |    | tocol    | I Ope    | ration |    |         | Securit  | у                        |
| Camera       | D1                  |           | Channel Address                | 192.168.1.64         |    | VISION   | O        | 2      | 面分 | ¢       | Strong   | Passwor                  |
| Display      |                     |           | Protocol                       | HIKVISION            | •  |          |          |        |    |         |          |                          |
| Privacy Mask |                     | N         | Management Port                | 8000                 |    |          |          |        |    |         |          |                          |
| Event        |                     |           | Channel Port                   | 1                    | •  |          |          |        |    |         |          |                          |
| Record       | 🛛 🗸 Online Device I | _is1      | Fransfer Protocol<br>User Name | Auto 🗸               |    |          |          |        | F  | Free ba | ndwidth: | 156Mbps                  |
|              |                     |           |                                |                      |    | Search   |          |        |    |         |          |                          |
|              | 🔲 T No. 🗘 T         | IP /      |                                | Use Camera Activatio |    | ment P I | Device I | Model  |    |         | Serial N | lo.                      |
|              |                     |           |                                | OK Canc              | el |          |          |        |    |         |          |                          |
| - Easy Mode  |                     |           |                                |                      |    |          |          |        |    |         |          | And the Partie of Marine |
|              |                     |           |                                | @LG                  |    |          |          |        |    |         |          | (NB-000)                 |

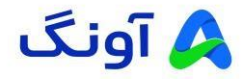

حال ميتوانيد تصوير دوربين خودرا از قسمت Live view مشاهده نماييد

| NVR                  | ۲ | ra 🗢 |     | © ⊙ 🐛 न ()        |
|----------------------|---|------|-----|-------------------|
| Channel Target Detec |   |      |     |                   |
|                      |   |      |     |                   |
|                      |   |      |     |                   |
| ×                    |   |      |     | <b>HIK</b> VISION |
|                      |   |      | < 1 |                   |
|                      |   | @LG  |     |                   |

در صورت نیاز به راهنمایی بیشتر، می توانید با تیم پشتیبانی از طریق شماره ۱۶۶۵ تماس بگیرید.